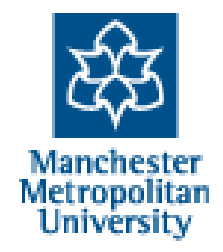

# Guide to MMU Online Enrolment System

# New students

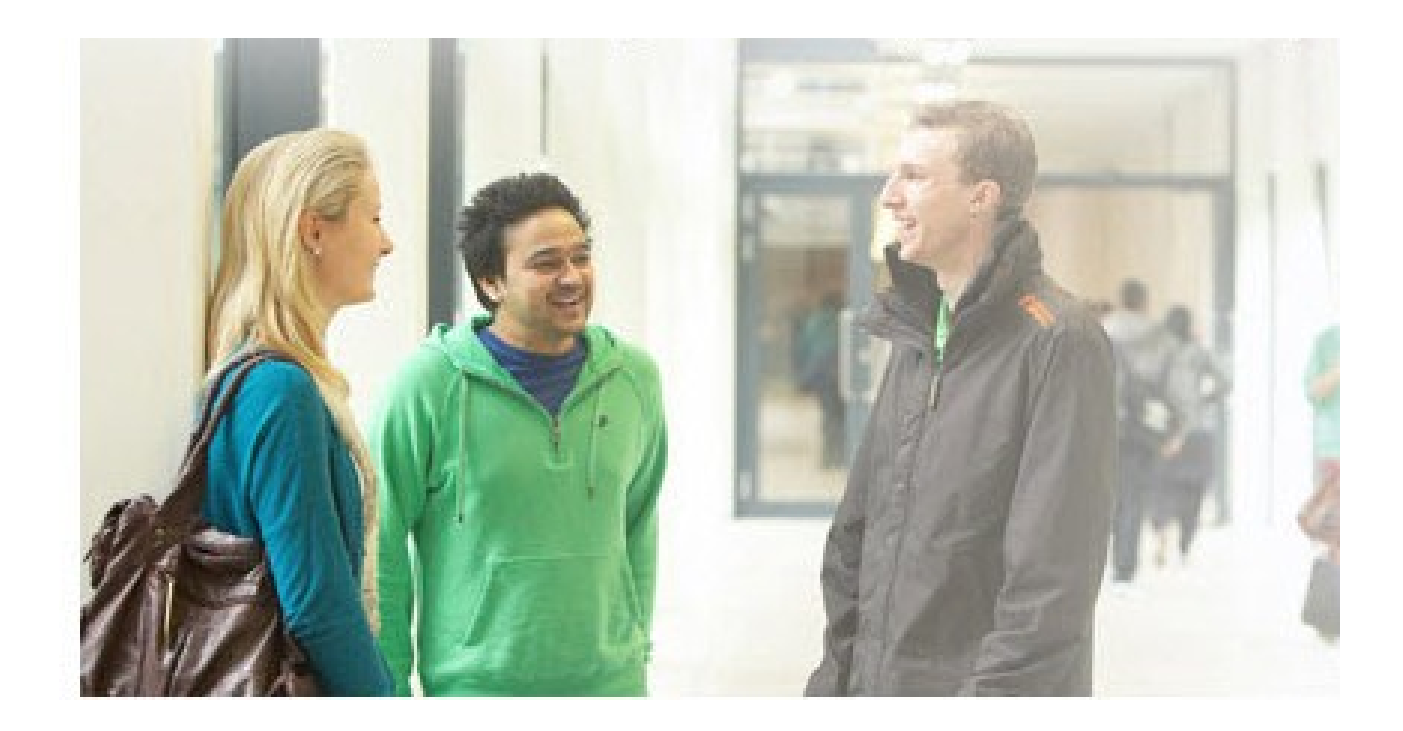

# Contents

| Accessing MMU Online enrolment             | 3 |
|--------------------------------------------|---|
| Error Message                              | 3 |
| Login                                      | 4 |
| Google toolbar                             | 4 |
| Students enrolling on more than one course | 5 |
| Step 1 of 5: University Regulations        | 5 |
| Step 2 of 5: Contact details               | 6 |
| Step 3 of 5: Enrolment Details             | 7 |
| Step 4 of 5: Finance Details               | 8 |
| Step 5 of 5: Confirmation                  | 9 |

This service is available to eligible MMU students and enables you to enrol and amend some personal and address details for the session commencing 2012.

This service will be available from 20th August 2012.

The system will take you through five simple steps. If you pay any element of your fees yourself, you will also be able to use the online services provided by Financial & Legal Services. Please ensure you have the following details before accessing the online system:

- Your MMU Network ID and Password
- Your bank/credit/debit card account details (if you are paying your own fees)
- Details of your employer / sponsor (if they are paying on your behalf) e.g. the Student Loans Company (SLC), your employer or the NHS. Please see the <u>Fees Payment Option Help</u> for further information.

Please note: Some of the screen shots in this guide may differ in colour from current screens, however content and instructions remain the same

You can access MMU online enrolment system by:

 Clicking on the link on the right hand side of the MMU home page http://www.mmu.ac.uk

or

 by typing in all of the following web address in the address bar

#### http://www.mmu.ac.uk/enrol

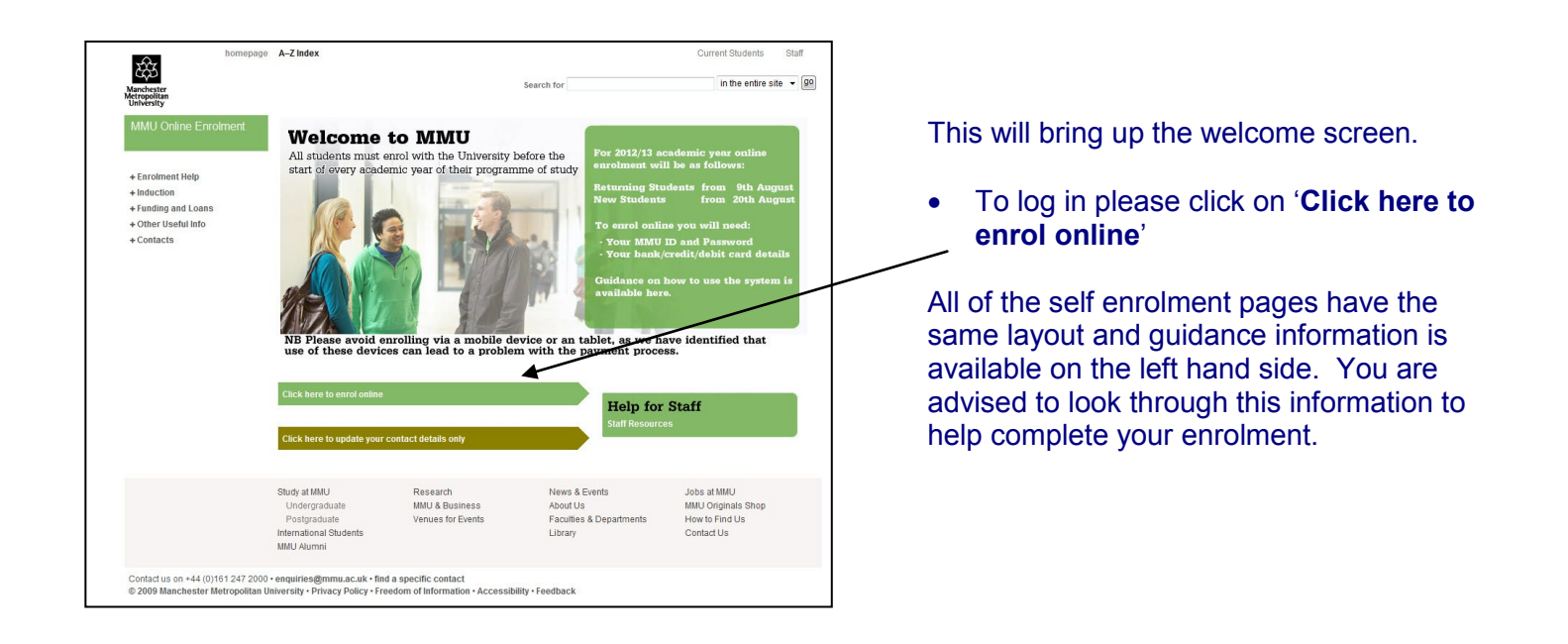

# **Error Message**

Warning: Page has Expired The page you requested was created using information you submitted in a form. This page is no longer available. As a security precaution, Internet Explorer does not automatically resubmit your information for you.

To resubmit your information and view this Web page, click the **Refresh** button.

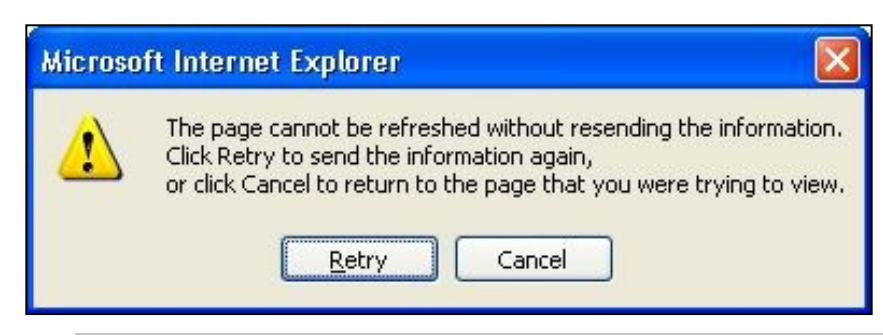

If at any time you should encounter a 'page expired warning' press F5 on the keyboard, this will refresh the page and enable you to click on retry and return to the page you were trying to view.

# Login

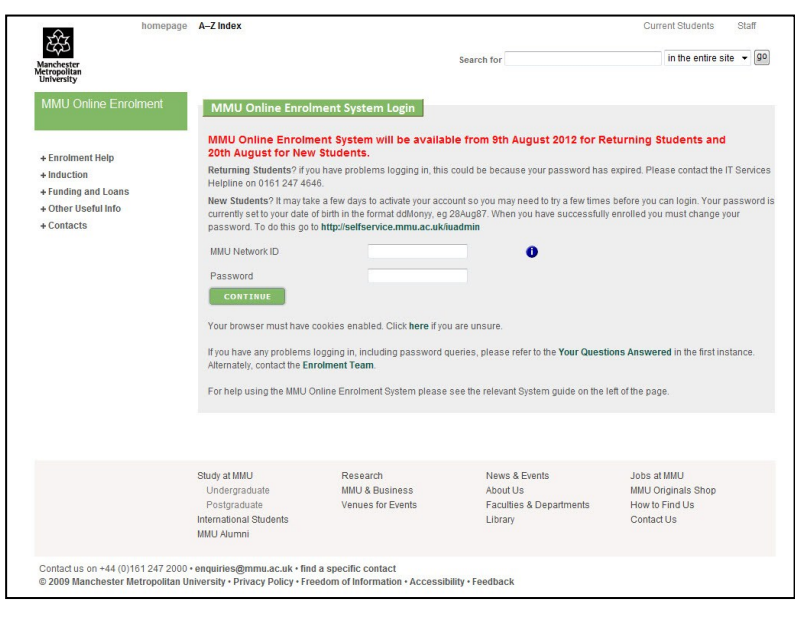

In order to access MMU online enrolment system you will need to login using your MMU Network ID and password. (You will have received your username and password in your photo ID request letter and the email sent to confirm we have scanned your photo.)

- Click in MMU Network ID.
- Type in your MMU Network ID.
- Click in password.
- Type in your MMU password.
- Click on continue.

# Google toolbar

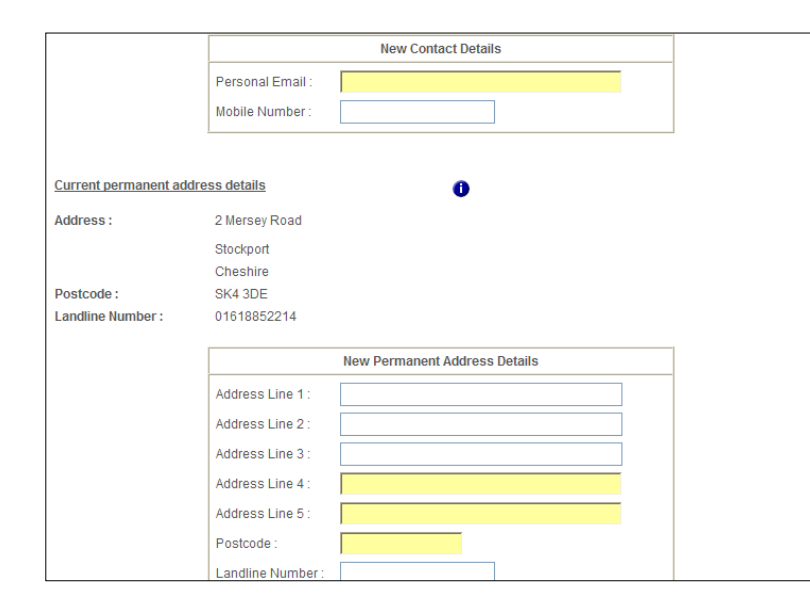

When viewing MMU Online enrolment you may see evidence of the AutoFill option provided by the Google toolbar. (Yellow shaded boxes, in which information is pre populated.) Should you choose to utilise this facility please ensure all of the information completed by AutoFill is correct before submitting.

If you would like to disable this function please follow the instructions below.

| 🖉 Manchester Metropolitan Universi              | ty - Online Enrolment - Mi      | crosoft Internet Explorer provided by MMU           |                                                    | - 8 🛛                |
|-------------------------------------------------|---------------------------------|-----------------------------------------------------|----------------------------------------------------|----------------------|
| File Edit View Favorites Tools Hel<br>Google C- | o<br>Go 🗄 🍏 🎦 🕶 🏠 Bookm         | arks 🕶 🔕 O blocked   🍄 Check 👻 🔦 AutoLink 👻 🎦 A     | utoFill 👍 Send to 🕶 🔏                              | Settings             |
| 😋 🕤 👻 http://cherokee.al.adm.m                  | mu.ac.uk:1001/self_enrol/ret_st | udents/ret_mmuse_chg_stud_det.asp?txtsusid=55034812 | Google                                             | <b>P</b> .           |
| 🚖 🏟 🔠 🔹 🏟 Welcome to Manchest                   | er Metr 🏀 Manchester Metro      | politan Uni 🏈 Manchester Metropolitan 🗙             | Links                                              | • 🕞 Page • 🕢 • 🖄 • " |
|                                                 | Personal Email : niki.fl        | atcher@hotmail.com                                  | <ul> <li>✓ Status Bar</li> <li>✓ Google</li> </ul> | <b>_</b>             |
|                                                 | Mobile number: 0744             | 32295874                                            | ✓ Lock the Toolbars<br>Use Large Icons             |                      |
|                                                 |                                 | New Contact Details                                 | Customize Command Bar 🔸                            | 1                    |
|                                                 |                                 | Personal Email :                                    |                                                    |                      |
|                                                 |                                 | Mobile Number :                                     |                                                    |                      |
|                                                 |                                 |                                                     |                                                    |                      |

#### To disable Google toolbar:

- Right click in a space anywhere on the toolbar.
- A pop up menu will appear.
- Click on Google from the pop up menu.
- The google toolbar is now removed and AutoFill is turned off.

#### Students enrolling on more than one course

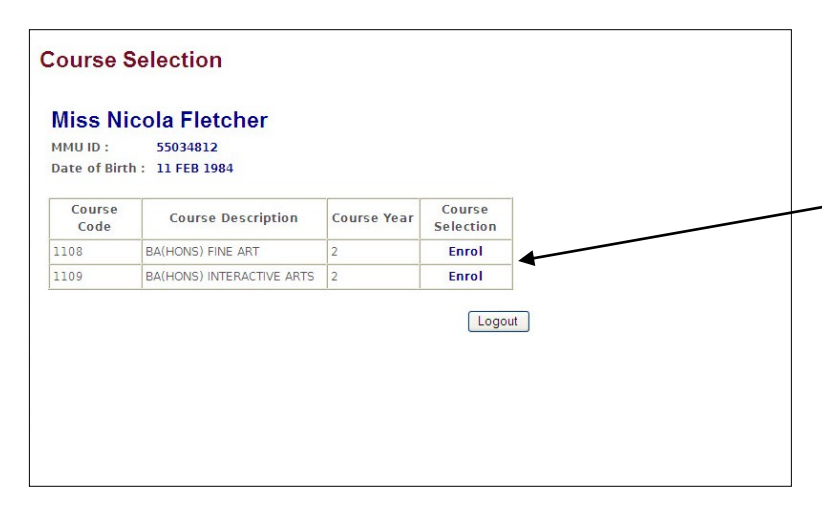

If you are enrolling on more than one course at MMU you will see the course selection screen.

- Select the course you wish to complete enrolment for by clicking on enrol.

Once you have completed enrolment for one course you will no longer have the option of enrolling on that course and will be taken directly into the second course.

### Step 1 of 5: University Regulations

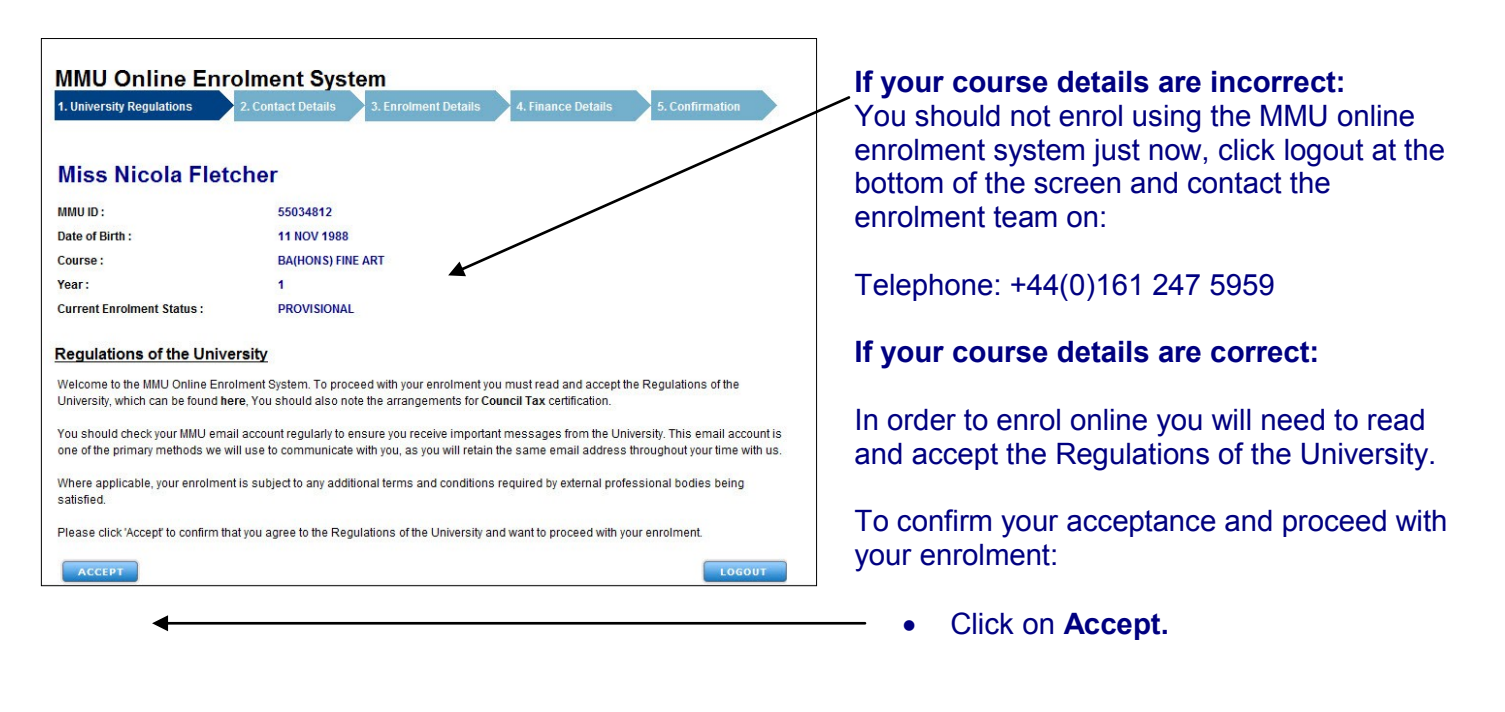

### Step 2 of 5: Contact details

| Mice Nicola El-+                                                                                                    | abar                                                                                                    |                       |
|----------------------------------------------------------------------------------------------------|----------------------------------------------------------------------------------------------------|-----------------------|
| MISS NICOIA FIET                                                                                                    | cher                                                                                                    |                       |
| MMU ID :<br>Date of Birth :                                                                                                    | 55034812<br>11 NOV 1988                                                                                                    |                       |
| Course :                                                                                                    | BA(HONS) FINE ART                                                                                                    |                       |
| Year :                                                                                                    | 1                                                                                                    |                       |
| Current Enrolment Status :                                                                                                    | PROVISIONAL                                                                                                    |                       |
|                                                                                                    |                                                                                                    |                       |
| Please note that any changes m                                                                                                    | ide on this page may take up to 5 working days to be confirmed.                                                                                                    |                       |
| Personal Email :                                                                                                    |                                                                                                    |                       |
| Mobile number :                                                                                                    |                                                                                                    |                       |
| f these details have changed, ple                                                                                                    | ase enter the correct details below:                                                                                                    |                       |
| New Contact Details                                                                                                    |                                                                                                    |                       |
| Personal Email :                                                                                                    |                                                                                                    |                       |
| Mobile Number :                                                                                                    |                                                                                                    |                       |
|                                                                                                    |                                                                                                    |                       |
| Current permanent add                                                                                                    | ess details                                                                                                    |                       |
| Address :                                                                                                    |                                                                                                    |                       |
| Postcode :                                                                                                    |                                                                                                    |                       |
|                                                                                                    |                                                                                                    |                       |
| these details have changed, ple                                                                                                    | ase enter the correct details below::                                                                                                    |                       |
| New Permanent Address Detail                                                                                                    |                                                                                                    |                       |
| Address Line 1 :                                                                                                    |                                                                                                    |                       |
| Address Line 2 :                                                                                                    |                                                                                                    |                       |
| Address Line 3 :                                                                                                    |                                                                                                    |                       |
| Address Line 4 :                                                                                                    |                                                                                                    |                       |
| Address Line 5 :                                                                                                    |                                                                                                    |                       |
| Postcode :                                                                                                    |                                                                                                    |                       |
| andline Number :                                                                                                    |                                                                                                    |                       |
| Current term-time addre<br>Room :<br>Address :<br>Postcode :<br>.andline Number :<br>Jescription :                                                                                                    | <u>is details</u>                                                                                                    |                       |
| Current term-time addre<br>Room :<br>Address :<br>Postcode :<br>Landline Number :<br>Description :<br>Y these details have changed, ple<br>NO CHANGE in address line 1. If<br>n address line 1                                                                                                    | as details<br>ase enter the correct details below. If you have no changes to the above term-time address, ple<br>our term-time address details are the same as your permanent address, please enter AS PER                                                                                                    | ase enter             |
| Current term-time addre<br>Room :<br>Address :<br>Postcode :<br>Landline Number :<br>Description :<br>'these details have changed, ple<br>O CHANGE in address line 1. If<br>a address line 1<br>New Term-time Address Details                                                                                                    | ase enter the correct details below. If you have no changes to the above term-time address, ple<br>our term-time address details are the same as your permanent address, please enter AS PEF                                                                                                    | ase enter<br>MANENT   |
| Current term-time addre Coom : Address : Postcode : Landline Number : Description : these details have changed, ple OCHANGE in address line 1.tf address line 1 tew Term-time Address Details Coom Number :                                                                                                    | as details<br>asse enter the correct details below. If you have no changes to the above term-time address, ple<br>our term-time address details are the same as your permanent address, please enter 'AS PER                                                                                                    | ase enter<br>MANENT   |
| Current term-time addre<br>Room :<br>Address :<br>Postcode :<br>Landline Number :<br>Description :<br>'(these details have changed, plr<br>OC CHANGE' in address line 1. If<br>a address line 1. If<br>a ddress line 1.<br>New Term-time Address Details<br>Room Number :<br>Address Line 1 :                                                                                                    | ase enter the correct details below. If you have no changes to the above term-time address, ple<br>our term-time address details are the same as your permanent address, please enter 'AS PER                                                                                                    | ase enter             |
| Current term-time addre<br>Room :<br>Address :<br>Description :<br>Ithese details have changed, ple<br>NO CHANGE' in address line 1. If<br>n address line 1<br>New Term-time Address Details<br>Room Number :<br>Address Line 1 :<br>Address Line 2 :                                                                                                    | ase enter the correct details below. If you have no changes to the above term-time address, ple<br>our term-time address details are the same as your permanent address, please enter 'AS PER                                                                                                    | ase enter<br>MANENT   |
| Current term-time addre Current term-time addre Room : Address : Postcode : Landline Number : Description : Ithese details have changed, pik NO CHANGE in address line 1. New Term-time Address Details Room Number : Address Line 1. Address Line 2. Address Line 3.                                                                                                    | ase enter the correct details below. If you have no changes to the above term-time address, ple<br>our term-time address details are the same as your permanent address, please enter 'AS PER                                                                                                    | ase enter<br>MANENT   |
| Current term-time addre Room : Address : Postcode : Landine Number : Description : fthese details have changed, pl4 NO CHANGE in address line 1. If address line 1 New Term-time Address Detail: Room Number : Address Line 1 Address Line 2 Address Line 2 Address Line 5                                                                                                    | ase enter the correct details below. If you have no changes to the above term-time address, ple<br>our term-time address details are the same as your permanent address, please enter 'AS PEF                                                                                                    | ase enter             |
| Current term-time addre<br>Room :<br>Address :<br>Postcode :<br>Landine Number :<br>Description :<br>If these details have changed, plf<br>NO CHANGE in address line 1. If<br>address line 1<br>Address Line Address Details<br>Room Number :<br>Address Line 2 :<br>Address Line 3 :<br>Address Line 3 :<br>Address Line 5 :<br>Deschulz                                                                                                    | ase enter the correct details below. If you have no changes to the above term-time address, ple<br>our term-time address details are the same as your permanent address, please enter 'AS PER                                                                                                    | ase enter             |
| Current term-time addre<br>Room :<br>Address :<br>Postcode :<br>Landine Number :<br>Description :<br>If these details have changed, plf<br>NO CHANGE in address line 1. If<br>address line 1<br>Address Line Address Details<br>Room Number :<br>Address Line 2 :<br>Address Line 3 :<br>Address Line 3 :<br>Address Line 5 :<br>Postcode :<br>Landine Number :                                                                                                    | ase enter the correct details below. If you have no changes to the above term-time address, ple<br>our term-time address details are the same as your permanent address, please enter AS PEF                                                                                                    | ase enter             |
| Current term-time addre<br>Room :<br>Address :<br>Postcode :<br>Landline Number :<br>Description :<br>If these details have changed, plf<br>NO CHANGE in address line 1. If<br>address line 1<br>Address Line Address Details<br>Room Number :<br>Address Line 2 :<br>Address Line 3 :<br>Address Line 3 :<br>Address Line 5 :<br>Postcode :<br>Landline Number :                                                                                                    | ase enter the correct details below. If you have no changes to the above term-time address, ple<br>our term-time address details are the same as your permanent address, please enter AS PEF                                                                                                    | ase enter             |
| Current term-time addre<br>Room :<br>Address :<br>Postcode :<br>Landline Number :<br>Description :<br>If these details have changed, plf<br>NO CHANGE in address line 1. If<br>address line 1<br>Address Line 4<br>Address Line 2<br>Address Line 3<br>Address Line 3<br>Address Line 5<br>Postcode :<br>Landline Number :<br>Please choose one from the list<br>Accommadaton :                                                                                                    | ase enter the correct details below. If you have no changes to the above term time address, ple<br>our term-time address details are the same as your permanent address, please enter AS PEF                                                                                                    | ase enters            |
| Current term-time addres Room : Address : Postcode : Landline Number : Description : ' these details have changed, plf VO CHANGE'in address line 4. If n address line 1 New Term-time Address Details Room Number : Address Line 2 : Address Line 3 : Address Line 3 : Address Line 3 : Address Line 4 : Address Line 4 : Address Line 5 : Postcode : Landline Number : Please choose one from the list Accommodation :                                                                                                    | ase enter the correct details below. If you have no changes to the above term-time address, ple<br>our term-time address details are the same as your permanent address, please enter AS PEP                                                                                                    | ase enter             |
| Current term-time addres Current term-time addres Room : Address : Postcode : Landline Number : Description : Ithese details have changed, plf NO CHANGE in address line 1. If n address line 1 Address Line 1 : Address Line 1 : Address Line 2 : Address Line 3 : Address Line 3 : Address Line 3 : Address Line 5 : Postcode : Landline Number : Please choose one from the list Accommodation : In Tick here if you do not yet km In this facility mandator if you                                                                                                    | ase enter the correct details below. If you have no changes to the above term-time address, ple<br>our term-time address details are the same as your permanent address, please enter AS PEP<br>below below w your term-time address details.                                                                                                    | ase enter             |
| Current term-time addres Room : Address : Postcode : Landline Number : Description : Ithese details have changed, plf NO CHANGE in address line 1. If n address line 1 Address Line 1: Address Line 2: Address Line 2: Address Line 3: Address Line 3: Address Line 5: Postcode : Landline Number : Please choose one from the lisi Accommadation : Ithis field is mandatory flyou                                                                                                    | ase enter the correct details below. If you have no changes to the above term-time address, please enter AS PEF our term-time address details are the same as your permanent address, please enter AS PEF our term-time address details are the same as your permanent address, please enter AS PEF our term-time address details. term time address is unknown)                                                                                                    | ase enten             |
| Current term-time addre<br>Room :<br>Address :<br>Postcode :<br>Landine Number :<br>Description :<br>these details have changed, plf<br>NO CHANGE in address line 1. If<br>address line 1<br>New Term-time Address Details<br>Room Number :<br>Address Line 2<br>Address Line 2<br>Address Line 3<br>Address Line 4<br>Address Line 5<br>Postcode :<br>Landline Number :<br>Please choose one from the list<br>Accommodation :<br>Tick here if you do not yet km<br>(This field is mandatory if you                                                                                                    | ase enter the correct details below. If you have no changes to the above term-time address, ple<br>our term-time address details are the same as your permanent address, please enter 'AS PER                                                                                                    | ase enter             |
| Current term-time addres Room : Address : Postcode : Landline Number : Description : Ithese details have changed, plf NO CHANGE in address line 1. If n address line 1 New Term-time Address Detail: Room Number : Address Line 2 : Address Line 2 : Address Line 3 : Address Line 5 : Postcode : Landline Number : Please choose one from the list Accommodation : Ithese if you do not yet kin (This field is mandatory if you Current Next of kin addres Name :                                                                                                    | ase enter the correct details below. If you have no changes to the above term-time address, please enter AS PEF<br>our term-time address details are the same as your permanent address, please enter AS PEF<br>below<br>below<br>wy our term-time address details.<br>term time address is unknown)<br>ess details                                                                                                    | 35e enter<br>IMANIENT |
| Current term-time addre<br>Room :<br>Address :<br>Postcode :<br>Landine Number :<br>Description :<br>If these details have changed, plf<br>NO CHANGE in address line 1. If<br>address line 1<br>No W Term-time Address Details<br>Room Number :<br>Address Line 2 :<br>Address Line 3 :<br>Address Line 3 :<br>Address Line 3 :<br>Address Line 5 :<br>Postcode :<br>Landline Number :<br>Postcode :<br>Landline Number :<br>Postcode :<br>Landline Number :<br>Postcode :<br>Landline Number :<br>Postcode :<br>Landline Number :<br>Postcode :<br>Landline Number :<br>Postcode :<br>Landline Number :<br>Postcode :<br>Landline Number :<br>Postcode :<br>Landline Number :<br>Postcode :<br>Landline Number :<br>Postcode :<br>Current Next of kin addre<br>Name :<br>Address :                                                                                                    | ase enter the correct details below. If you have no changes to the above term time address, please enter AS PEF<br>our term-time address details are the same as your permanent address, please enter AS PEF                                                                                                    | ase enter             |
| Current term-time addre<br>Room :<br>Address :<br>Postcode :<br>Landine Number :<br>Description :<br>"these details have changed, plf<br>VO CHANGE in address line 1. If<br>address line 1<br>New Term-time Address Details<br>Soom Number :<br>Address Line 2 :<br>Address Line 3 :<br>Address Line 3 :<br>Address Line 3 :<br>Address Line 5 :<br>Postcode :<br>Landline Number :<br>Please choose one from the list<br>Accommodation :<br>Tick here if you do not yet kn<br>(This field is mandatory if you<br>Current Next of kin addre<br>Name :<br>Address :<br>Postcode :                                                                                                    | ase enter the correct details below. If you have no changes to the above term-time address, ple<br>our term-time address details are the same as your permanent address, please enter AS PEF                                                                                                    | 85e enter<br>IMANENT  |
| Current term-time addres Current term-time addres Com: Address: Postcode: Current Next of kin addres Current Next of kin addre Current Next of kin addre Current Next of kin a | ase enter the correct details below. If you have no changes to the above term-time address, ple<br>our term-time address details are the same as your permanent address, please enter AS PEF                                                                                                    | ase enter             |
| Current term-time addres Current term-time addres Room : Address : Postcode : Current Next of kin addres Room Number : Address Line 1 Rodress Line 1 Rodress Line 2 Rodress Line 2 Rodress Line 3 Rodress Line 3 Rodress Line 5 Rodress Line 5 Rodress Line 5 Rodress Line 5 Rodress Line 5 Rodress Line 6 Rodress Line 6 Rodress | ase enter the correct details below. If you have no changes to the above term time address, please enter AS PEF<br>our term-time address details are the same as your permanent address, please enter AS PEF<br>below<br>wy our term-time address details.<br>term time address is unknown)<br>ess details<br>ase enter the correct details below:                                                                                                    | 35e enter             |
| Lurrent term-time addre<br>Lurrent term-time addre<br>toom :<br>ddress :<br>hostcode :<br>andline Number :<br>tescription :<br>these details have changed, plf<br>O CHANGE in address line 1. If<br>address line 1<br>lew Term-time Address Details<br>toom Number :<br>ddress Line 2 :<br>ddress Line 2 :<br>ddress Line 3 :<br>ddress Line 3 :<br>ddress Line 5 :<br>hostcode :<br>andline Number :<br>tease choose one from the list<br>commodation :<br>Tick here if you do not yet kn<br>(This field is mandatory if you<br>Current Next of kin Address Details<br>these details have changed, plf<br>tew Next of kin Address Details                                                                                                    | ase enter the correct details below. If you have no changes to the above term-time address, ple<br>our term-time address details are the same as your permanent address, please enter AS PEF<br>below below | 35e enter             |
| Current term-time addres Current term-time addres Com Address Com Com Com Com Com Com Com Com Com Com                                                                                                    | ase enter the correct details below. If you have no changes to the above term-time address, please enter AS PEF uriterm-time address details are the same as your permanent address, please enter AS PEF below w your term-time address details. term time address is unknown) asse details asse enter the correct details below:                                                                                                    | ase enter             |
| Current term-time addres Room : Address : Postcode : Landline Number : Description : ' these details have changed, plf VO CHANGE'in address line 1. If n address line 1 New Term-time Address Details Address Line 2 : Address Line 2 : Address Line 3 : Address Line 3 : Address Line 3 : Address Line 3 : Address Line 4 : Address Line 5 : Polease choose one from the list Accommodation :  Tick here if you do not yet kn (This field is mandatory if you Current Next of kin addre Name : Address : Postcode : Landline Number : ' (This field is mandatory if you Current Next of kin addre Name : Address Line 3 : ' Address : Postcode : Landline Number : ' (This field is mandatory if you Current Next of kin addre Name : ' Address Line 3 : ' Address Line 3 : ' Address : Postcode : Landline Number : ' ' (The field is have changed, plf ' New Next of kin Address Details ' Sumame : Forename : ' ' Forename : ' ' '                                                                                                    | ase enter the correct details below. If you have no changes to the above term-time address, ple<br>our term-time address details are the same as your permanent address, please enter AS PEF<br>below  w your term-time address details. term time address is unknown)  asse details  asse enter the correct details below:                                                                                                    | ase enten             |
| Current term-time addres Com : Address : Postcode : Landline Number : Common address line 1 Common address line 1 Common address line 1 Common address line 1 Common address line 2 Common address line 2 Common address line 3 Common address line 3 Common address lin | ase enter the correct details below. If you have no changes to the above term-time address, ple<br>our term-time address details are the same as your permanent address, please enter AS PEF<br>below  wyour term-time address details. term time address details. term time address is unknown)  ess details  ase enter the correct details below:                                                                                                    | ase enten             |
| Current term-time addres Current term-time addres Room: Address: Poostcode: Landine Number: Description: It these details have changed, pit VO CHANGE in address line 1. It address line 1 New Term-time Address Details Room Number: Address Line 2: Address Line 3: Address Line 4: Address Line 4: Address Line 5: Poostcode: Landline Number: Please choose one from the list Accommodation : It Tick here if you do not yet km (This field is mandatory if you Current Next of kin Address Details Roomse: Address : Poostcode : Landline Number: It here if you do not yet km (This field is mandatory if you Current Next of kin Address Details Sumame : Address Line 1: Address Line 1: Address Line 1: Address Line 1: Address Line 1: Address Line 1: Address Line 2:                                                                                                    | ase enter the correct details below. If you have no changes to the above term-time address, ple<br>our term-time address details are the same as your permanent address, please enter AS PER<br>below  w your term-time address details. term time address is unknown)  ess details  ase enter the correct details below:                                                                                                    | ase enterstand        |
| Current term-time addres Current term-time addres Room: Address: Postcode: Landine Number: Description: Ithese details have changed, pit VO CHANGE'in address line 1. Ithese details have changed, pit VO CHANGE'in address Details Room Number: Address Line 2: Address Line 3: Address Line 5: Postcode: Landline Number: Ithese details have changed, pit Name : Address : Postcode : Landline Number: Ithese details have changed, pit Name : Address : Postcode : Landline Number: Ithese details have changed, pit Name : Address Line 4: Address : Postcode : Landline Number: Ithese details have changed, pit Name : Address : Postcode : Landline Number: Ithese details have changed, pit Name : Address Line 1: Address Line 1: Address Line 1: Address Line 1: Address Line 3:                                                                                                    | ase enter the correct details below. If you have no changes to the above term-time address, please enter AS PER                                                                                                    | ase enter             |
| Current term-time addres Current term-time addres Room : Address : Postcode : Landline Number : Description : It these details have changed, plf VO CHANGE in address line 1. If address line 1 New Term-time Address Details Room Number : Address Line 2 : Address Line 3 : Address Line 5 : Postcode : Landline Number : Itick here if you do not yet kn (This field is mandatory if you Chris field is mandatory if you Current Next of kin Address Details Sumame : Address I: Postcode : Landline Number : It these details have changed, plf Name : Address Line 1 : Address Line 1 : Address Line 2 : Address Line 1 : Address Line 3 : Address Line 3 : Address Line 3 : Address Line 4 : Address Line 3 : Address Line 3 : Address Line 4 : Address Line 4 : Address Lin | ase enter the correct details below. If you have no changes to the above term-time address, please enter AS PEF  correct details are the same as your permanent address, please enter AS PEF  correct details are the same as your permanent address, please enter AS PEF  correct details are the same as your permanent address, please enter AS PEF  correct details below:  correct details below:  ase enter the correct details below:  ase enter the correct details below:  correct details below:  correct details be      | ase enter             |
| Current term-time addres Current term-time addres Room : Address : Poostcode : Landline Number : Description : It these details have changed, plf VO CHANGE in address line 1. If address line 1 address line 1. If address Line 2 : Address Line 2 : Address Line 3 : Address Line 5 : Postcode : Landline Number : It these details have changed, plf Name : Address : Postcode : Landlis mandatory if you Current Next of kin addres Sumame : Forename : Address Line 1 : Address Line 1 : Address Line 1 : Address Line 1 : Address Line 3 : Address Line 1 : Address Line 1 : Address Line 3 : Address I in 1 : Address Line 1 : Address Line 3 : Address Line 3 : Address Line 3 : Address Line 3 : Address Line 3 : Address Line 3 : Address Line 3 : Address Line 3 : Address Line 3 : Address Line 3 : Address Line 3 : Address Line 3 : Address Line 3 : Address Line 3 : Address Line 3 : Address Line 3 : Address Line 3 : Address Line 4 : Address Line 5 : Address Line 5 : Addr | ase enter the correct details below. If you have no changes to the above term-time address, please enter AS PEF correct details are the same as your permanent address, please enter AS PEF below below w your term-time address details. term time address is unknown) ess details ase enter the correct details below:                                                                                                    | ase enter             |
| Current term-time addres Room : Address : Postcode : Landine Number : Description : It these details have changed, plf NO CHANGE in address line 1. If n address line 1 Address Line 1 Address Line 2 Address Line 2 Address Line 3 Address Line 5 Postcode : Landline Number : Please choose one from the list Accommodation : IT tick here if you do not yet kn (This field is mandatory if you Current Next of kin addres Name : Address Line 1 Address Line 2 Address Line 1 Address Line 3 Address Line 4 Address Line 4 Address Line 4 Address Line 4 Address Line 4 Address Line 4 Address Line 4 Address Line 4 Address Line 4 Address Line 4 Address Line 4 Address Line 4 Address Line 4 Address Line 4 Address Line 1 Address Line 4 Address Line 4 Address Line 5 Postcode :                                                                                                    | ase enter the correct details below. If you have no changes to the above term-time address, please enter AS PEP our term-time address details are the same as your permanent address, please enter AS PEP out term-time address details are the same as your permanent address, please enter AS PEP out term-time address details are the same as your permanent address. The same as your permanent address, please enter AS PEP out term-time address details are the same as your permanent address. The same as your permanent address, please enter AS PEP out term-time address details are the same as your permanent address details. Iterm time address is unknown) asse details asse enter the correct details below:                                                                                                    | ase enter             |
| Current term-time addres Room : Address : Postcode : Landline Number : Description : It these details have changed, pl4 No CHANGE in address line 1. If n address line 1 New Term-time Address Details Room Number : Address Line 2 : Address Line 3 : Address Line 3 : Address Line 4 : Address Line 5 : Postcode : Landline Number : It is field is mandatory if you Current Next of kin addres Landline Number : It is edials have changed, pl4 Name : Address Line 1 : Address Line 3 : Address Line 4 : Address Line 4 : Address Line 4 : Address Line 4 : Address Line 4 : Address Line 4 : Address Line 4 : Address Line 4 : Address Line 4 : Address Line 5 : Postcode : Landline Number : It is field is mandatory field Sumame : Forename : Address Line 4 : Address Line 5 : Postcode : Landline Number 5 : Postcode : Landline Number 5 : Postcode : Landline Number 1 : Address Line 4 : Address Line 5 : Postcode : Landline Number 5 : Postcode : Landline Number 5 : Postcode : Landline Number 1 : Address Line 5 : Postcode : Landline Number 5 : Postcode : Landline Number 5 : Postcode : Landline Number 1 : Address Line 5 : Postcode : Landline Number 5 : Postcode : Landline Number 5 : Landline Number 5 : Postcode : Landline Number 5 : Postcode : Landline Number 5 : Postcode : Landline Number 5 : Postcode : Landline Number 5 : Postcode : Landline Number 5 : Postcode : Landline Number 5 : Postcode : Landline Number 5 : Postcode : Landline Number 5 : Postcode : Landline Number 5 : Postcode : Landline Number 5 : Postcode : Landline Number 5 : Postcode : Landline Number 5 : Postcode : Landline Number 5 : Postcode : Landline  | ase enter the correct details below. If you have no changes to the above term-time address, please enter AS PEF                                                                                                    | ase enter             |

Check your MMU ID, name and date of birth are correct. If these details are incorrect you will still be able to enrol using the MMU online enrolment system, once enrolled contact your Student Life Office to amend your details.

(Fields marked \* are mandatory when amending term time address information.)

Check the following:

- Current contact details.
- Current permanent address details.
- Current term-time address details.
- Current Next of Kin (emergency contact) address details.

These can be amended by typing any changes in the new details area. (Fields marked \* are mandatory when amending information.)

If you do not yet know your term time address, you will need to indicate this using the tick box in the term time address area. If you do this don't forget to provide your term time address once known using the Contact Management system.

When this page is complete:

• Click on **Submit**.

Any changes to details on this page will be passed for processing upon clicking submit, changes will not be reflected on the site until details have been processed (this may take up to 5 days after receipt).

Once you have completed online enrolment, you will be able to login to the Contact Management System at any time to update details or provide further information not known at this time e.g. term address. The contact management system is available at http://www.mmu.ac.uk/enrol.

# Step 3 of 5: Enrolment Details

| MMU Online Enrolm                                                                               | vent System<br>Itact Details 3. Enrolment Details 4. Finance Details 5. Confirmation                                                             |
|-------------------------------------------------------------------------------------------------|----------------------------------------------------------------------------------------------------|
|                                                                                                 |                                                                                                    |
| Miss Nicola Fletche                                                                             | r                                                                                                    |
| MMU ID :                                                                                        | 55034812                                                                                                    |
| Date of Birth :                                                                                 | 11 NOV 1988                                                                                                    |
| Course :                                                                                        | BA(HONS) FINE ART                                                                                                    |
| Year:                                                                                           | 1                                                                                                    |
| Current Enrolment Status :                                                                      | PROVISIONAL                                                                                                    |
| Current Student Information                                                                     |                                                                                                    |
| The University is required to obtain inform<br>the <i>i</i> boxes. Please read our Data Protect | mation for statistical and regulatory purposes. Further information on some questions is given in<br>ction statement.                            |
| (ii any of the details are incorrect or blan                                                    | <ul> <li>k, prease correcusered the appropriate changes.)</li> </ul>                                                                             |
| <ul> <li>Denotes a mandatory field</li> <li>Disability</li> </ul>                               |                                                                                                    |
| Disability Allowance                                                                            |                                                                                                    |
| Jisubility Anovalite                                                                            | T                                                                                                    |
| () Nationality                                                                                  |                                                                                                    |
| Country of Domicile                                                                             |                                                                                                    |
| Local Authority:                                                                                |                                                                                                    |
| Ethnic Origin                                                                                   | · · · · · · · · · · · · · · · · · · ·                                                                                                    |
| • Your previous experience of highe education                                                   | r                                                                                                    |
| Your education last year                                                                        |                                                                                                    |
| Highest qualification you currently<br>hold                                                     | × •                                                                                                    |
| • Your parents educational<br>background                                                        | *                                                                                                    |
|                                                                                                 |                                                                                                    |
| Teacher Training (ITT and In-                                                                   | Service) Students Only                                                                                                    |
| • Teacher Reference Number :                                                                    | (9 digits)                                                                                                    |
| Suitability Form (ITT only) :                                                                   |                                                                                                    |
| Student Enrolling for PGCE.                                                                     |                                                                                                    |
| Degree Classification :                                                                         | •                                                                                                    |
| Please state your degree subject                                                                |                                                                                                    |
|                                                                                                 |                                                                                                    |
| Information that may help you                                                                   | <u>u</u>                                                                                                    |
| Do you have a disability, health condition<br>emergency?                                        | ı, or injury which means you will need assistance leaving University buildings during an                                                         |
| Tick if you want us to set up an                                                                | evacuation plan. 🔨                                                                                                    |
| The University receives many requests for<br>dates and MMU academic record). Woul               | or standard references from prospective employers/job agencies (name, date of birth, attendance<br>d you like us to provide these automatically? |
| Un-tick if you do not want us to                                                                | pass on standard references. 🛈                                                                                                    |
| Action                                                                                          |                                                                                                    |
|                                                                                                 |                                                                                                    |
| SUBMIT                                                                                          | CANCEL & LOGOUT                                                                                                    |
|                                                                                                 |                                                                                                    |

Check all of the information displayed in current student information section. If any of the information is incorrect or missing select or enter the correct information.

• Hovering your mouse pointer over this sign will show more information to help you with your choice.

Fields marked \* are mandatory when amending information.

In the 'Information that may help you' section, read the two questions and tick or un-tick the boxes as appropriate to indicate:

- a) if you will need an evacuation plan set up for University buildings
- b) if you require us to contact you prior to providing standard references

#### Teacher training course students only:

(Initial teacher training and in-service teacher training) – you will need to complete the following additional information:

If you are a qualified teacher please enter your teacher reference number in the space provided if possible.

Students embarking on a course of initial teacher training (ITT) should indicate in the relevant field that they have submitted a self-declaration Suitability Form as required by the General Teaching Council for England (GTCE). No student can be enrolled to an ITT course without having submitted this form.

PGCE students need to state their degree classification and subject using the drop down list and text box provided.

• Click on Submit.

Any changes to details on this page will be passed for processing upon clicking submit, changes will not be reflected on the site until details have been processed (this may take upto 5 days after receipt).

#### Step 4 of 5: Finance Details

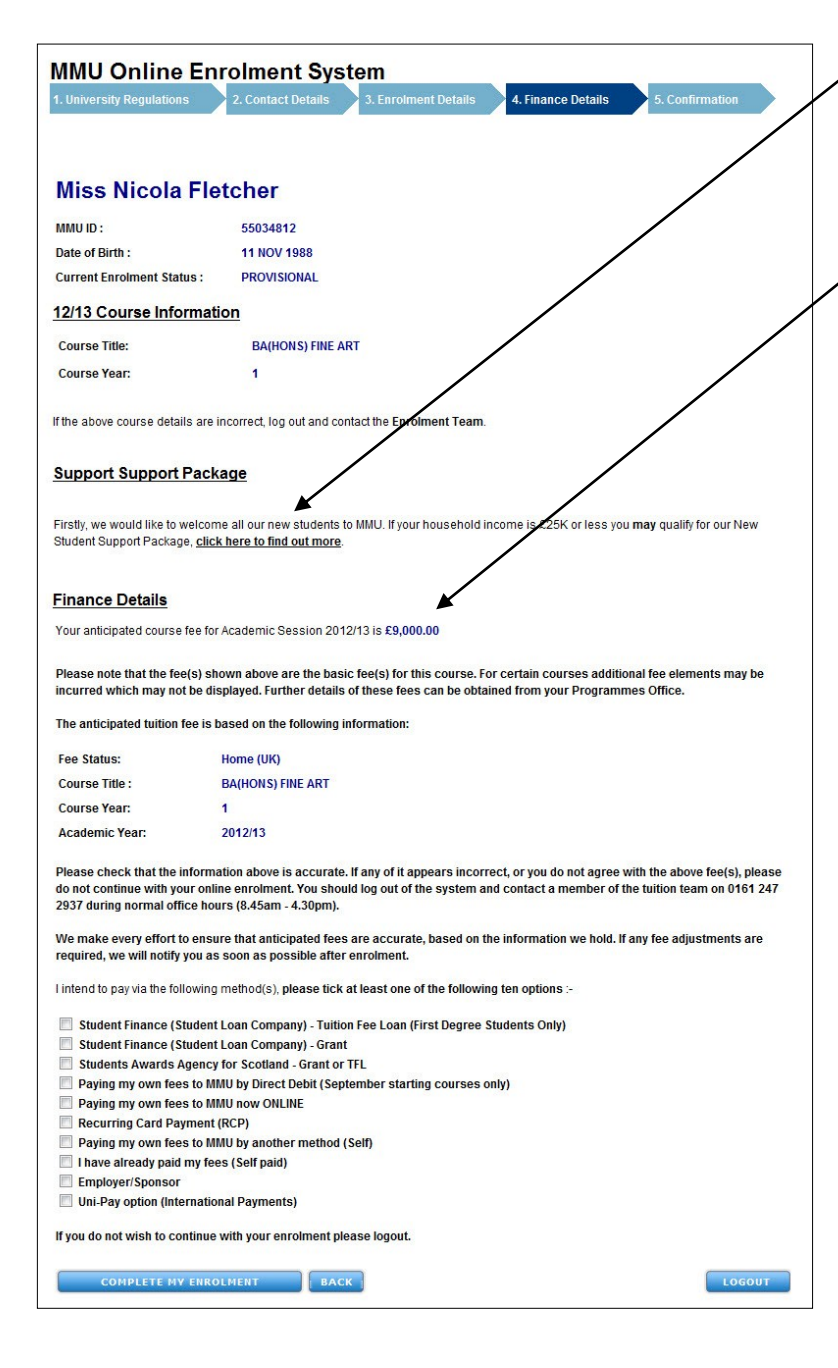

Details of your course will be displayed on screen.

#### **Student Support Package**

If this section is shown you may qualify for the student support package. Click on the link for further details. You will need to select your support package option before proceeding.

If your tuition fee details are incorrect: You will not able to enrol using the MMU online enrolment system just now, click logout at the bottom of the screen and contact the tuition fee team Monday to Friday between 8.45am – 4.30pm on:

Telephone: +44(0)161 247 2937

# If your course and tuition fee details are correct:

Please select your fee payment method from the list. (You must select at least one method.) For advice on choosing a payment method please see the <u>Fees Payment Option</u> <u>Help</u>.

Once you have selected the appropriate method of payment further information will show on screen to guide you through.

#### If your fees are outstanding for 12/13:

You will not be able to proceed until you have updated your method of payment. If you are paying your own fees during your online enrolment, you can pay online by credit or debit card. Alternatively you may want to take advantage of one of the Universities agreed instalment schemes by setting up a Direct Debit Mandate or Recurring Card Payment plan so that your payments can be split over 3 instalments. You must now set up your payment method by following the onscreen link and you must do this before you complete your online enrolment. Once your payment method is complete it may take around 2 minutes before you can proceed to the next part of the online enrolment process.

#### If your fees are already paid for 12/13:

Select the relevant option and give details, in the space provided.

Indicates mandatory field.

Once your finance information is complete:

Click on Complete my enrolment.

## Step 5 of 5: Confirmation

| MMU Onlin                                                                                         | e Enrolment System                                                                                                    |
|---------------------------------------------------------------------------------------------------|----------------------------------------------------------------------------------------------------|
| 1. University Regulati                                                                            | ons 2. Contact Details 3. Enrolment Details 4. Finance Details 5. Confirmation                                                                                                    |
| Miss Nicol                                                                                        | a Fletcher                                                                                                    |
|                                                                                                   | 5E034042                                                                                                    |
| Date of Birth :                                                                                   | 11 NOV 1988                                                                                                    |
| bate of birdin                                                                                    |                                                                                                    |
| Current Student                                                                                   | Information                                                                                                    |
| Your enrolment reque                                                                              | st has been successfully registered on :-                                                                                                    |
| Course Title :                                                                                    | BA(HONS) FINE ART                                                                                                    |
| Academic Year                                                                                     | 1                                                                                                    |
| Enrolment Status :                                                                                | ENROLLED (Subject to Student ID Card collection)                                                                                                    |
| Anticipated Course F                                                                              | ee : £9,000.00                                                                                                    |
| Where applicable, you<br>satisfied.                                                               | r enrolment is subject to any additional terms and conditions required by external professional bodies being                                                                                                    |
| This confirmation will                                                                            | be sent to your MMU student e-mail account (55034812@stu.mmu.ac.uk), the next working day.                                                                                                    |
| For details of how to a                                                                           | ccess your email, please visit http://www.mmu.ac.uk/students/                                                                                                    |
| As you have enrolled o                                                                            | nline, you should not attend an enrolment session.                                                                                                    |
| Student Units                                                                                     |                                                                                                    |
| You are currently regi                                                                            | stered for the following unit(s) for academic year 2012/13 :                                                                                                    |
| Unit Code                                                                                         | Unit Description                                                                                                    |
| 1G4Z0101                                                                                          | FINE ART STUDIO PRACTICE 1 (MATERIALS AND PROCESSES)                                                                                                    |
| 1G4Z0102                                                                                          | FINE ART STUDIO PRACTICE 2 (INDIVIDUALIZATION IN SPECIALIST AREA)                                                                                                    |
| 1G4Z0104                                                                                          | UNIT X (FINE ART)                                                                                                    |
| This list may not be c<br>this academic year. If<br>available <b>here</b> .                       | omplete. You can check in your Programme Handbook to ensure that you are registered on all the correct units for<br>you are unsure about your units, please contact your Programmes Office, the telephone number for your campus is                                                                                                    |
| Student ID Card                                                                                   |                                                                                                    |
| As you have enrolled o                                                                            | nline, you should not attend an enrolment session. However you will still need to collect your Student ID card.                                                                                                    |
| Collecting your Studer<br>Library and ICT facilitie<br>you collect your Studer                    | It ID card completes your enrolment with the University and will allow you to access University services such as<br>s. If you have applied for a maintenance loan from the Student Loans Company you will not receive a payment until<br>it ID card.                                                                                                    |
| You are part of Faculty<br>http://www.artdes.mr                                                   | of Art & Design, for information about where and when to collect your Student ID card please visit<br>nu.ac.uk/welcome                                                                                                    |
| Induction                                                                                         |                                                                                                    |
| During induction sess<br>meeting your tutors and<br>events, societies and<br>further information. | sions you will be given important information that you will need during your time at MMU. Induction sessions include<br>nd feliow students, learning about your course and finding out about University facilities, support services, social<br>sports clubs. Please do your best to attend all sessions. Please visit http://www.artdes.mmu.ac.uk/welcome for |
| Welcome Websi                                                                                     | te                                                                                                    |
| To help you make the                                                                              | most of your first few weeks, visit our <b>welcome</b> website.                                                                                                    |
| Questions                                                                                         |                                                                                                    |
|                                                                                                   |                                                                                                    |

#### My MMU Student Portal

For everything you need in one place, including information about your studies and student life in general, such as reading lists, podcasts for your course, wireless printing, photocopying account and much much more ...go to my.mmu.ac.uk.

Action

Once your details have been submitted an online enrolment confirmation will be displayed. Check that the units you are registered for are correct, contact your Student Information Point (SIP) or Programmes Office if you are unsure.

This page can be printed as your confirmation of enrolment, by clicking on the print option at the bottom of the screen.

Your online enrolment is now complete.

You will receive a confirmation e-mail to your MMU e-mail account by the end of the next working day.

#### **Student ID card:**

As you have enrolled online you should not attend an enrolment session, however, you will still need to collect your student ID card to complete your enrolment. Details of ID card collection arrangements for your faculty can be found by following the on screen link. You will also need to attend your Induction session as instructed by your faculty, again further details can be found using the on screen link.

Remember to click on logout at the bottom of the screen to log out of MMU Online enrolment. On completion of enrolment it is recommended that you ensure all browser windows are closed.